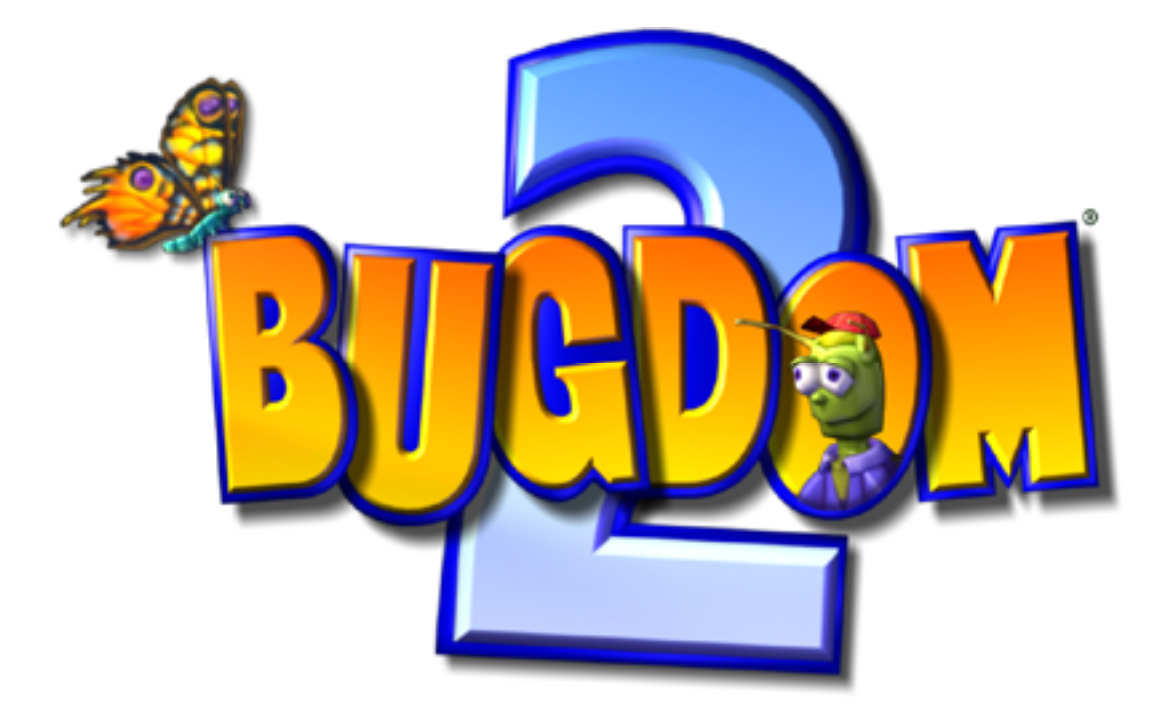

# Instruction Manual

©Pangea Software, Inc. All Rights Reserved Bugdom™ is a registered trademark of Pangea Software, Inc.

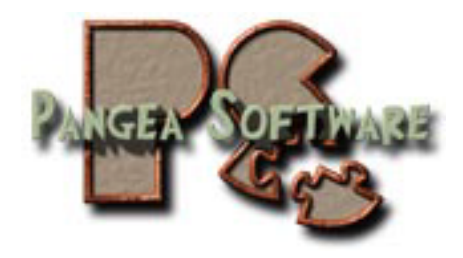

### TABLE OF CONTENTS

| THE STORY & GOAL            | 3              |
|-----------------------------|----------------|
| THE MAIN MENU               | 4              |
| Settings                    | 5              |
| THE PLAYER                  | 7              |
| GAMEPLAY FUNDAMENTALS       | 8              |
| Meet Skip's Friends         | 8              |
| Checkpoints                 | 9              |
| Attacking Skip's Enemies    | 9              |
| Performing Tasks            | 10             |
| Completing a Level          | 10             |
| THE CONTROLS                | 11             |
| Default Key Controls        | 11             |
| Input on Mac OS 9           | 11             |
| Input on Mac OS X           | 12             |
| Using the Mouse for Control | 13             |
| Camera Controls             | 13             |
| THE POWERUPS                | 15             |
| THE STATUS BAR              | 16             |
| THE BONUS TALLY SCREEN      | 17             |
| Scoring                     | 17             |
| Saving the Game             | 17             |
| TECHNICAL SUPPORT           | 18             |
| CREDITS                     | 18             |
| SOFTWARE LICENSE AGREEMENT  | <b>18</b><br>2 |

# **THE STORY & GOAL**

It has been three years since Rollie McFly rid the Bugdom of the evil King Thorax and his minions, but the Bugdom can still be dangerous place as our new hero Skip is about to find out. While on his way to visit his family on the far side of the Bugdom, a Bully Bee swooped down and stole Skip's knapsack. Your job as Skip is to track down the Bully Bee and get your knapsack back. The chase takes place mostly in and around a house.

You will make new friends in the Bugdom who will help you through each area. Keep an eye out for Sam the Snail and Sally the Chipmunk. Sam will usually make you prove your worthiness before he will help you, but Sally is just interested in gathering acorns, so be sure to brings lots of those to her. Additionally, the same Buddy Bugs that helped Rollie McFly defeat King Thorax will help you defeat most mean enemy bugs that you encounter.

# THE MAIN MENU

Use the Left-Right Arrow keys and the Spacebar to select options on the Main Menu:

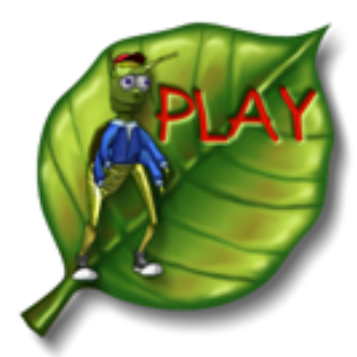

Start a New Game

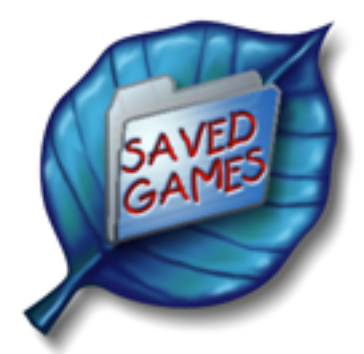

Play a Saved Game

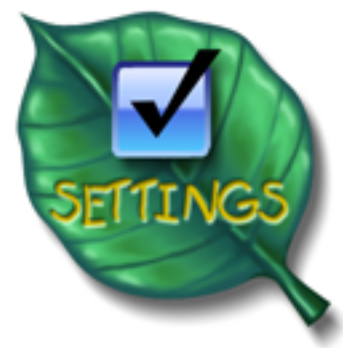

Game Settings.

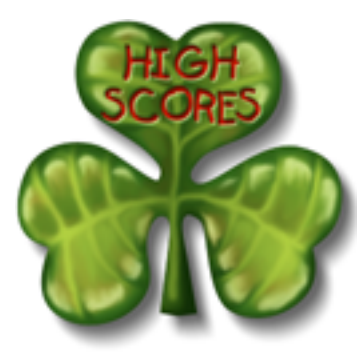

High Scores

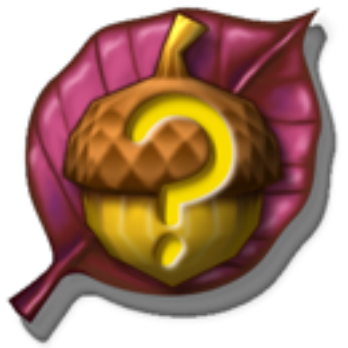

Info

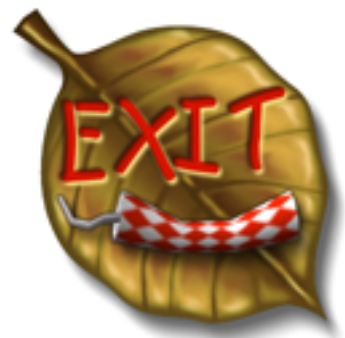

Quit the application.

# Settings

| T A 71 | 1.1                                            | 1 0 11         | •           | •11.1 1         | 1 0 11       | D' 1    |
|--------|------------------------------------------------|----------------|-------------|-----------------|--------------|---------|
| when   | VOU CLICK                                      | on the Settin  | 98 1000 VOI | i will be shown | the Settings | Dialog: |
|        | <i>J</i> • • • • • • • • • • • • • • • • • • • | 011 110 000111 |             |                 |              |         |

| SETTINGS                                              |            |  |  |
|-------------------------------------------------------|------------|--|--|
| ☐ Enable ATI TruForm™ ☐ ATI Full Screen Anti-Aliasing |            |  |  |
| 🖂 Kiddie Mode                                         |            |  |  |
| Clear High Scores                                     |            |  |  |
| Language                                              |            |  |  |
| 💽 English                                             | 🔵 Español  |  |  |
| Français                                              | 🔘 Italiano |  |  |
| O Deutsch                                             | Swedish    |  |  |
| OK<br>Press F1 at any time to see this dialog         |            |  |  |

Note: The top two check boxes may only be visible if you have certain ATI hardware installed.

### Enable ATI TruForm

Turning this option on will cause 3D scenes to be rendered with ATI's TruForm technology. This technology smoothes the appearance of 3D models, but at the cost of some performance. Scenes will look better with TruForm enabled, but the game will run a little slower. You can toggle this at any time during the game simply by pressing Ctrl-F9.

#### ATI Full Screen Anti-Aliasing

Turning this option on will cause 3D images to be rendered with anti-aliasing turned on. This is only useful if you are playing the game as low screen resolutions (800x600 or 640x480).

### Kiddie Mode

We've received many requests for this feature, so here it is! This is an easy mode for small children who may have a hard time playing with the enemies in the game. When Kiddie Mode is enabled, the enemies will still appear in the game, but they will only rarely attack the player. This makes the game easier and less "scary" for small kids.

### **Clear High Scores**

This will wipe out all of the high scores. There is no way to undo this action, so be sure you want to erase the scores before you do it.

### Language

Select which language you want text to display in. Note: some text will always be in English.

# THE PLAYER

Using the controls described above, you control our hero, *Skip*. Skip has the ability to jump, swim, kick, fly, pickup and drop items, launch buddy bugs, and do several other special actions which you will discover on the various levels.

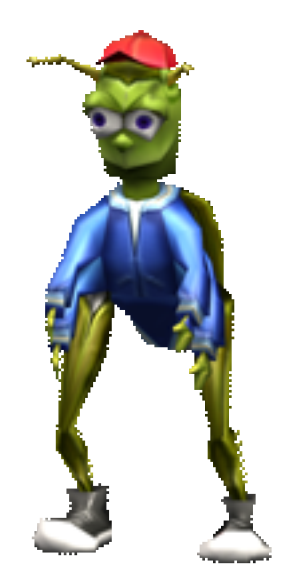

- *KICKING* Skip's basic attack is his ability to kick. Press the Kick button to hurt enemies and to kick items on the ground. Kicking an acorn will crack it open to reveal a Clover bonus.
- **PICKUP/DROP** Many items in the game can be picked up and carried by Skip. To pick up and item simply walk in front of it as close as you can and then press the Pickup button. Skip can drop the item at any time by pressing the button again.
- **BUDDY BUGS** When an enemy is too far away for Skip to kick it, he can launch a Buddy Bug (if there are any following him) by pressing the Launch Buddy Bug button. Buddy Bugs can also do other things in addition to hurting enemies, but you'll learn about that as you play.
- *JUMP & FLY* Press the Jump buttom once to make Skip jump up. Press the Jump button twice quickly to cause him to fly at the top of the jump. Pressing the Jump button again during flight will cause Skip to stop flying and fall. Note that you can only fly when your Flight Power meter isn't empty.

# **GAMEPLAY FUNDAMENTALS**

# **Meet Skip's Friends**

Bugdom 2 is an Action-Adventure game in which you'll need to battle enemies and also interact with other characters to perform tasks needed to win levels. The two main characters who will help Skip get through each level are Sam the Snail and Sally the Chipmunk:

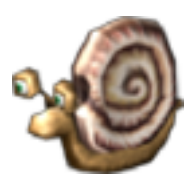

Sam the Snail

You will see Sam on almost every level, so just walk over to him and he'll tell you how he can help you and what he would like you to do for him. When you have completed a task for Sam, just to find him again and he'll either update you on your progress or give you a key if you completed the task.

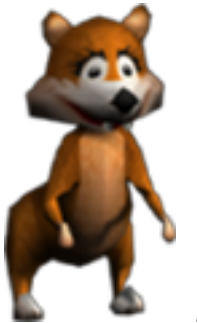

Sally the Chipmunk

Sally is a little less demanding than Sam, but the help she can give you is almost as good. Most of the time Sally only wants an acorn in exchange for her help. She will often have maps and checkpoints for Skip. When Sally gives Skip a map, she will drop it on the ground in front of her. Skip then needs to touch it to get it.

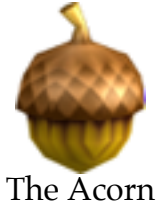

# Checkpoints

Checkpoints do not need to be touched by Skip. When Sally drops a checkpoint, the checkpoint is automatically active. If Skip runs out of health and there are additional lives remaining, then Skip will reappear a the most recently acquired checkpoint.

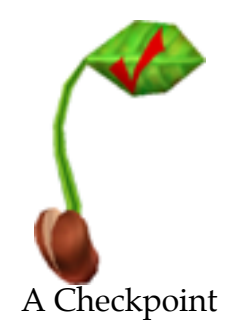

# **Attacking Skip's Enemies**

The Bugdom is full of nasty critters who don't want Skip trespassing on their turf. Skip has two basic means of defending himself: he can kick and he can launch Buddy Bugs.

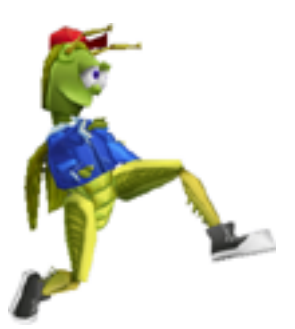

#### Kick Attack

Press the Kick button to cause Skip to kick at an enemy. Skip cannot kick if he is carrying something.

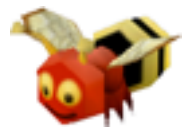

### **Buddy Bug Attack**

Buddy Bugs are a much more effective attack than kicking since they can be launched from a far distance, and the Buddy Bugs generally do more damage to an enemy than kicking does. Simply press the Launch Buddy Bug button to launch one. Some enemies are immune to the Buddy Bug's attack, however. Buddy Bugs are also used for other purposes which you will discover in the game.

# **Performing Tasks**

### Pickup, Carry, & Drop

Many of the tasks in Bugdom 2 will involve Skip picking up objects and interacting with them. Sometimes you will need to bring an object to Sam or Sally, while other times you'll need to put an object somewhere. Keys are special case since skip doesn't actually carry the keys in his hands when he gets one. When Skip gets a key it will appear in the status bar, and to use the key all Skip has to do is touch the door and it will unlock and open automatically.

When Skip gets hurt while carrying an object he will usually drop it. Sometimes the item may get lost. Don't worry when this happens – lost items will eventually reappear in their original location where Skip first found them.

### Flying

There are several places in the game where tasks can only be completed by flying. Keep this in mind, especially on the later levels. Flying is also a great way to get out of a sticky situation with lots of enemies. If you're overwhelmed with enemies attacking you, try to fly your way out.

# **Completing a Level**

In the original Bugdom game each level was completed when Rollie walked into the Exit Log. This is not the case with Bugdom 2 as there are no Exit Logs. Each level in Bugdom 2 finishes in a different manner. Some levels, such as Level 1, will complete automatically when you enter the final area. Other levels require tasks to be performed for the level to end. Level 3 is a good example of this since on that level you have to defeat all of the Tick and Flea enemies before you can proceed. When the last tick or flea is defeated the level will automatically end.

# THE CONTROLS

### **Default Key Controls**

| Arrow Keys | Movement (also used for menu navigation)              |
|------------|-------------------------------------------------------|
| SpaceBar   | Jump. Press twice rapidly to fly                      |
| Shift      | Auto-walk                                             |
| Option     | Pickup / Drop item                                    |
| Apple      | Kick                                                  |
| TAB        | Launch Buddy Bug                                      |
| - / =      | Raise/lower the sound volume.                         |
| Μ          | Toggle music on/off                                   |
| , and .    | Swivel Camera                                         |
| Return     | Toggle Camera Modes (Close – Medium – Far - OTS)      |
| F1         | Invoke Options Dialog at any time                     |
| F2         | Invoke input control configuration dialog at any time |
| Apple-Q    | Quit the application at any time.                     |
| ESC        | Pause game.                                           |
| F15        | Toggle screenshot-safe pause mode.                    |

# Input on Mac OS 9

On Mac OS 9 the first time you run Bugdom 2 you will be presented with the Input Sprocket Configuration dialog where you will need to configure your keyboard and/or gamepad controls. You can always get this dialog by pressing the F2 key.

| Trackpad | Keyboard                              |
|----------|---------------------------------------|
|          | Side Motion - Left Left               |
| Keyboard | Side Motion - Right Right             |
|          | Front-Back Motion - Down Down         |
|          | Front-Back Motion – Up Up             |
|          | Jump 😹 Shift                          |
|          | Kick 🛞                                |
|          | Auto Walk Shift                       |
|          | Pickup & Drop Option                  |
|          | 1                                     |
|          | •                                     |
|          | · · · · · · · · · · · · · · · · · · · |
|          | Sets: Custom  Calibrate Cancel OK     |

Input Sprocket should allow you to use almost any USB input device with the game, including gamepads, joysticks, mice, trackballs, etc., and it should remember your settings for each device once you've set them.

### Input on Mac OS X

| Devices: Macally iShock II FFB Game Control                    | ler Re-Scan for Devices |  |
|----------------------------------------------------------------|-------------------------|--|
|                                                                | Control Setting         |  |
| Command: Side Motion                                           | Button: D-Pad Up        |  |
|                                                                | Calibration             |  |
| Activate Force-<br>Feedback if available on<br>selected Device | Set min/max: 🔶 I 0      |  |
| selected Device                                                | Set Center              |  |
| OK                                                             |                         |  |

On Mac OS X Bugdom 2 uses a new technology called the HID Manager for input. Unfortunately, it is not as user friendly as Input Sprocket is on Mac OS 9, so you will have fewer options. The only input devices that you can configure on OS X are gamepads. The keyboard settings cannot be changed, so you will have to use the default key controls as listed above. The good news, however, is that Bugdom 2 does support force feedback with the MacAlly gamepads on OS X.

You can invoke this configuration dialog at any time by pressing the F2 key.

#### **Our Gamepad Recommendation**

The best way to play Bugdom 2 is with a gamepad that has analog "thumbsticks". We highly recommend the MacAlly iShock II since it has force-feedback which is supported by the game on OS X. You can generally find the iShock II for around \$29.

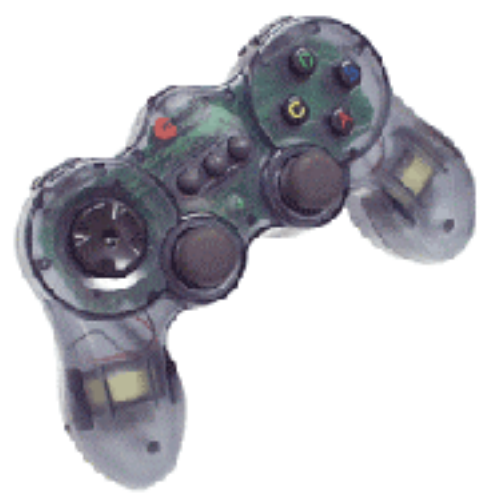

The MacAlly iShock II gamepad

### Using the Mouse for Control

You can also use the mouse to control the player just as you could in the original Bugdom game. If you decide to use the mouse, it is best to use it in conjunction with the Auto-Walk key – that way you can steer with the mouse and use the shift key to walk forward. The mouse works on both Mac OS 9 and X.

### **Camera Controls**

In addition to being able to swing the camera around by pressing the swivel camera keys, there are also four camera modes which you can cycle through by pressing the Camera Mode key during gameplay on most levels:

### **CLOSE MODE:**

This is the default camera mode where the camera follows close behind Skip.

#### **MEDIUM MODE:**

The camera follows a little farther behind Skip.

### FAR MODE:

The camera follow far away from Skip. This gives a better aerial view of what is around Skip.

#### **OVER THE SHOULDER MODE:**

In this mode, the camera is locked to a point behind Skip's head. The camera does not float like it does in the other modes, and the controls are more player-relative as a result.

# THE POWERUPS

Throughout the Bugdom are Butterflies which will pop open to reveal a powerup when Skip touches them. The easiest way to tag a butterfly is to stand underneath it where its shadow is seen on the ground and then jump up.

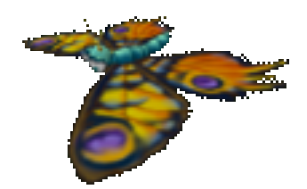

There are several types of powerups that can come out of a butterfly:

| AP |              |                                                                                                    |
|----|--------------|----------------------------------------------------------------------------------------------------|
|    | FLIGHT BERRY | Each one of these berries will give Skip a little more Flight<br>Power which he needs to fly.                                                                                                    |
|    | HEALTH BERRY | Each one of these berries will give Skip a little more health.                                                                                                    |
|    | SHIELD SEED  | Getting this dandelion seed will give you 15 seconds of shield power. During this time, no enemy can hurt you.                                                                                                    |
|    | BUDDY BUG    | Skip can have up to 10 of these any any time. The Buddy<br>Bugs act like heat seeking missiles against the enemy bugs.<br>They will follow Skip around until you launch them one at a<br>time with the Buddy Bug Launch button. |
| 6  |              | This gives Skip an extra life.                                                                                                    |

# THE STATUS BAR

Along the edge of the screen is the game's Status Bar which contains everything you need to know about the condition of the player. It shows your health, flight power, lives, etc.

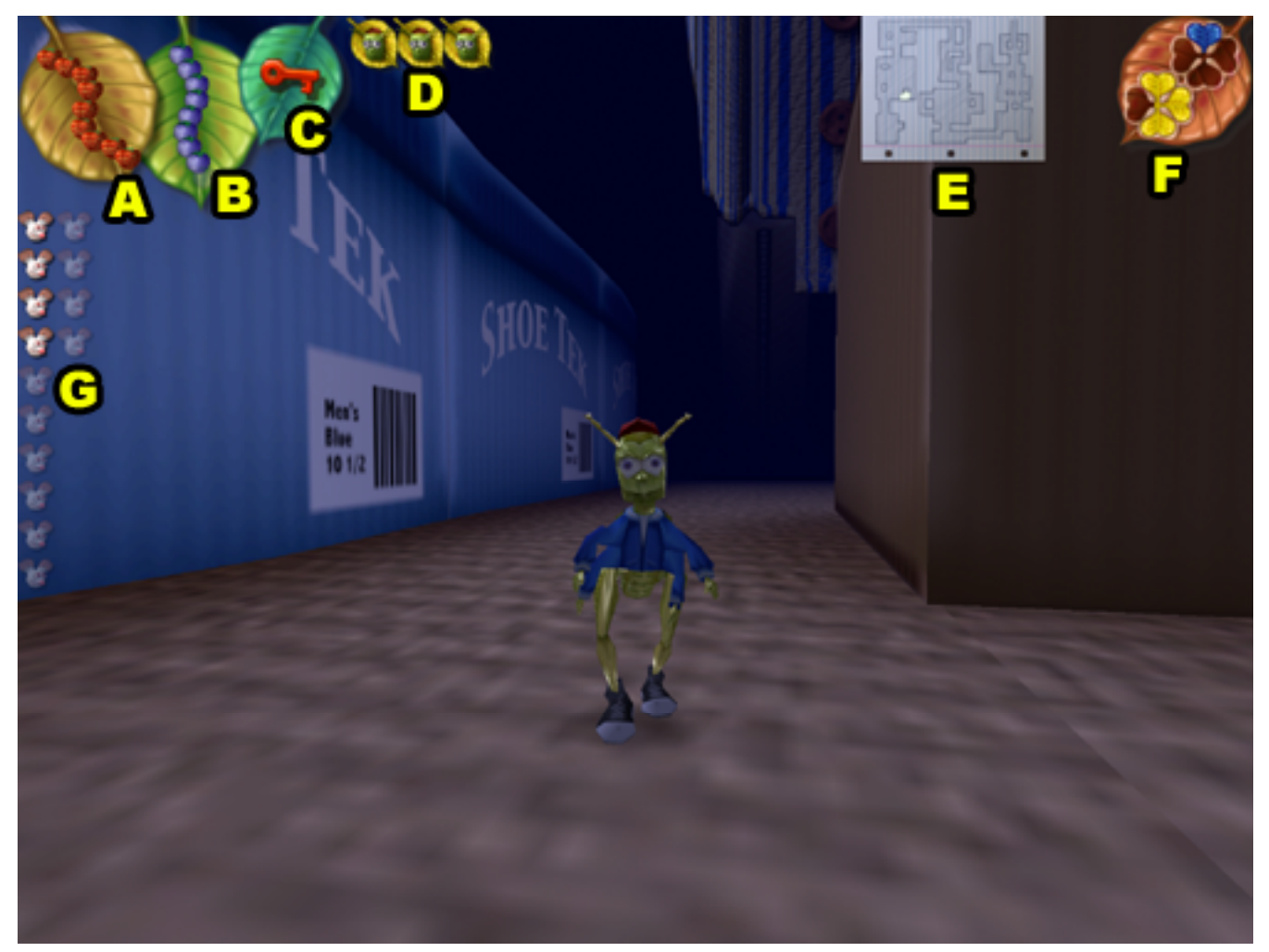

| A: HEALTH METER                  | This shows you how much health Skip has remaining.                                                                                                    |
|----------------------------------|----------------------------------------------------------------------------------------------------|
| <b>B:</b> FLIGHT POWER METER     | This shows you how much flight power Skip has remaining.                                                                                                    |
| C: KEY INDICATOR                 | This is where any keys that Skip collects are displayed                                                                                                    |
| <b>D:</b> <i>LIVES INDICATOR</i> | This indicates the number of lives Skip has remaining.                                                                                                    |
| E: MAP                           | On some levels you can trade an acorn with Sally the Chipmunk<br>and she'll give you a map. The white arrow on the map indicates<br>your position and orientation within the level. |
| F: BLUE & GOLD CLOVERS           | This will display how many blue and gold bonus clovers you have collected.                                                                                                    |
| G: MICE                          | This shows you how many mice there are to rescue on the current level, and also indicates how many you have successfully rescued.                                                   |
|                                  |                                                                                                    |

Many levels have specific items you need to locate, so often those will also be displayed in the status bar, usually on the right and left sides.

# THE BONUS TALLY SCREEN

After you complete a level you will be taken to the Bonus Tally Screen where your bonus points are added to your score. You will receive points for each green clover you collected, each mouse you freed, and if you completed the Blue or Gold clover, then you get a big bonus for that too.

### Scoring

You are given 15,000 points for completing each level in addition to the bonus scoring below:

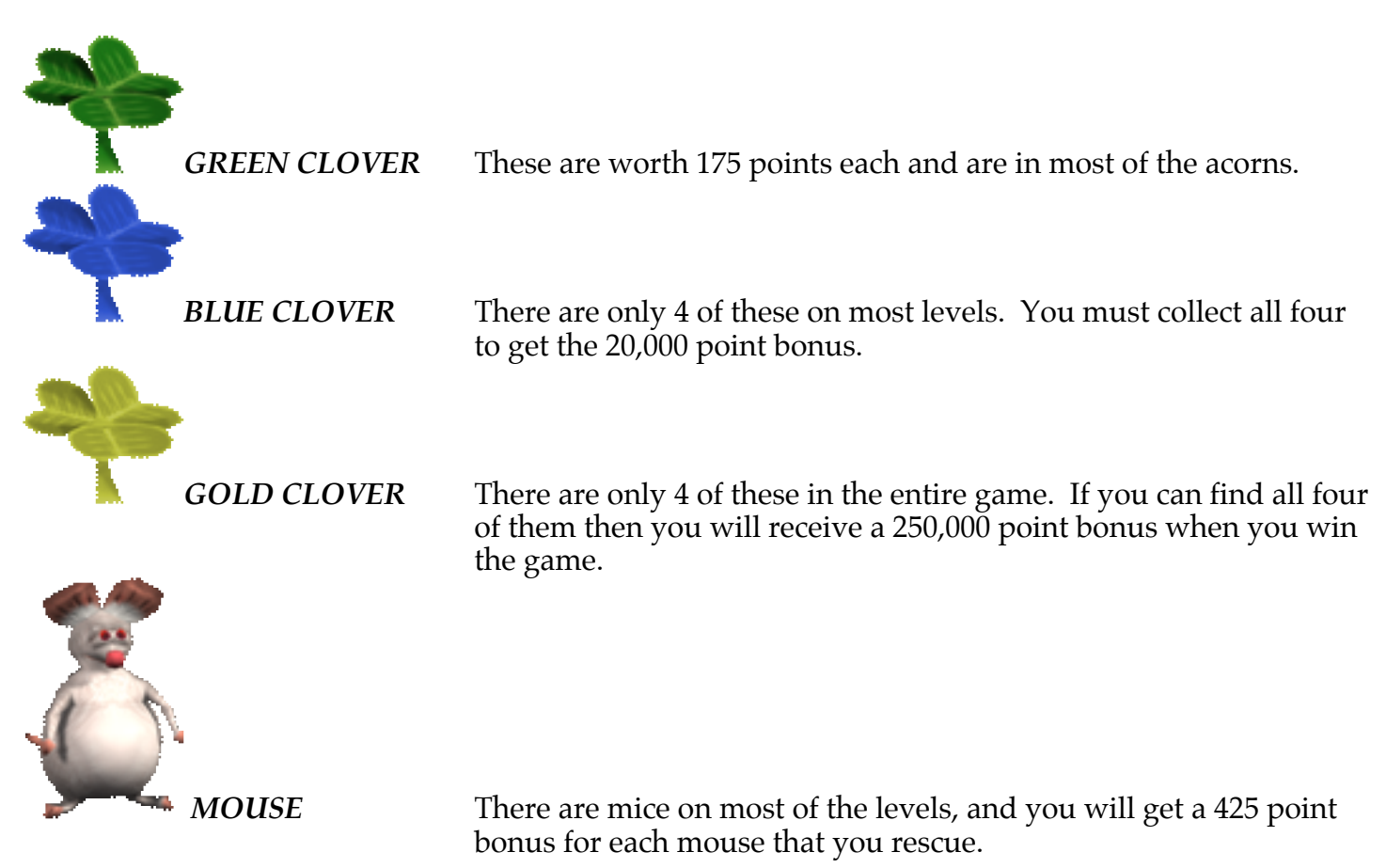

# Saving the Game

When the bonus tally is complete you will be prompted to save the game or just continue. When you select Save Game you will be asked to save the game like you would save any other file on the Macintosh. To restore a saved game, select the Saved Game Icon on the Main Menu.

# **TECHNICAL SUPPORT**

Most basic problems can be resolved by visiting our Bugdom 2 support page at:

www.pangeasoft.net/bug2/support.html

However, if you cannot find the solution to your problem there, then please send email to:

support@pangeasoft.net

# CREDITS

| DEVELOPED BY: | <b>Pangea Software, Inc.</b><br>www.pangeasoft.net       |
|---------------|----------------------------------------------------------|
| PROGRAMMING:  | <b>Brian Greenstone</b><br>brian@pangeasoft.net          |
| ART:          | <b>Duncan Knarr</b><br>duncan@3dmonkey.net               |
| ANIMATION:    | <b>Peter Greenstone</b><br>pgreenstone@mac.com           |
| MUSIC:        | Aleksander Dimitrijevic<br>alex_dimitrijevic@hotmail.com |
| GAME DESIGN:  | Brian Greenstone & Duncan Knarr                          |

# SOFTWARE LICENSE AGREEMENT

IMPORTANT - READ CAREFULLY: PLEASE READ THIS LICENSE CAREFULLY BEFORE INSTALLING OR USING THE SOFTWARE. BY USING THE SOFTWARE, YOU ARE AGREEING TO BE BOUND BY THE TERMS OF THIS LICENSE. IF YOU DO NOT AGREE TO THE TERMS OF THIS LICENSE, DO NOT INSTALL OR USE THE SOFTWARE, DELETE THE SOFTWARE AND ALL RELATED FILES FROM YOUR COMPUTER, AND PROMPTLY RETURN THIS PACKAGE AND ITS CONTENTS TO THE PLACE OF PURCHASE FOR A REFUND. Pangea Software warrants the original purchaser that this disc is free from defects and materials and workmanship for a period of ninety (90) days from the date of purchase. Pangea Software will, at its option, repair or replace this disc, free of charge, postage paid with proof of date of purchase, at its offices. This software and disc is sold "as is" without further warranty, express or implied. Pangea Software specifically disclaims any implied warranties of merchantability and fitness for particular purpose. In no event will Pangea Software or its licensors be liable for any damages, including but not limited to any loss profits, lost savings or any incidental or consequential damages, whether resulting from impaired or lost data, software or computer failure or any other cause, even if Pangea Software is advised of the possibility of such damages, or for any other claim by a user of Pangea Software software. Some states do not allow the exclusion or limitation of liability for consequential or incidental damages, so the above limitations and/or exclusions of liability may not apply to you. You may have other rights which vary from state to state.